Министерство образования и науки Российской Федерации

федеральное государственное бюджетное образовательное учреждение высшего образования «Санкт-Петербургский государственный университет промышленных технологий и дизайна»

Отдел менеджмента качества образования

Анкетирование студентов по вопросам оценки удовлетворенности обучающихся качеством образовательного процесса в Санкт-Петербургском государственном университете промышленных технологий и дизайна

## Инструкция по работе с анкетой и правила ее заполнения

САНКТ ПЕТЕРБУРГ

## РАБОТА С АНКЕТОЙ

Анкета предназначена для проведения компьютерного опроса студентов по вопросам оценки удовлетворенности обучающихся качеством образовательного процесса в Санкт-Петербургском государственном университете промышленных технологий и дизайна (далее – анкетирование).

Для начала необходимо зайти на сайт СПбГУПТД. Для этого нужно пройти по ссылке http://sutd.ru/

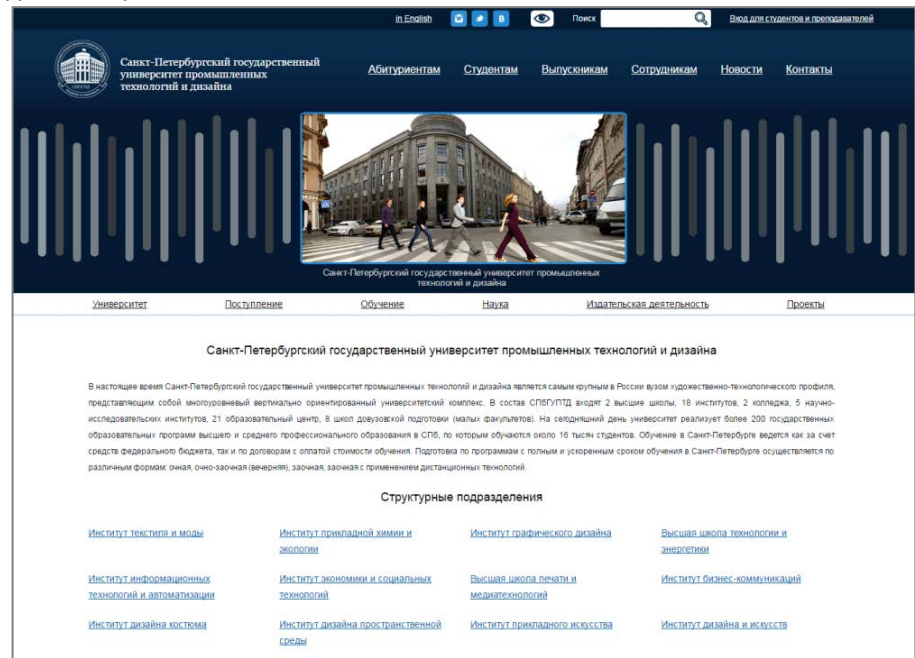

Далее нужно зайти в раздел «Студентам».

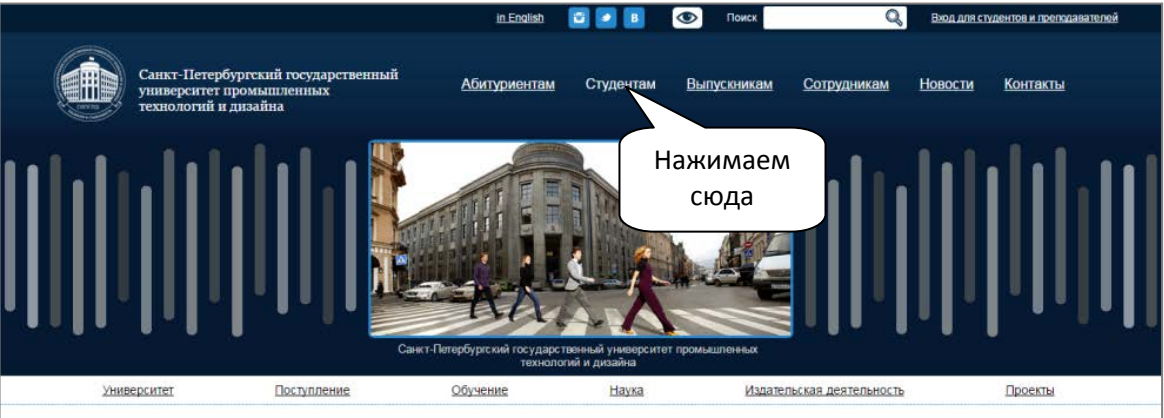

## Санкт-Петербургский государственный университет промышленных технологий и дизайна

В настоящее время Санкт-Петербурский государственный ункверситет промышленных технологий и дизайна является самым хрупным в России вузом художественно-технологического профиля, представляющим собой многоуровневый вертикально ориентированный университетский комплекс. В состав СПбГУПТД входят 2 высшие школы, 18 институтов, 2 колледжа, 5 научноисследовательских институтов, 21 образовательный центр, 8 школ довузовской подготовии (малых факультетов). На сегодняшний день университет реализует более 200 государственных образовательных программ высшего и среднего профессионального образования в СПб, по которым обчаются около 16 къчк студентов. Обучение в Санкт-Петербурге ведется как за счет средств федерального бидиета, так и по договорам с оплатой стоимости обучения. Подготован по программам с полным и ускоренным сроком обучения в Санкт-Петербурге ведется по различный формам: очно-заочная (венерняя), заочная с применением дистанционных технологий.

| Структурные подразделения                             |                                               |                                          |                                         |  |  |  |
|-------------------------------------------------------|-----------------------------------------------|------------------------------------------|-----------------------------------------|--|--|--|
| Институт текстиля и моды                              | Институт прикладной химии и<br>экологии       | Институт графического дизайна            | Высшая школа технологии и<br>энергетики |  |  |  |
| Институт информационных<br>технологий и автоматизации | Институт экономики и социальных<br>технопогий | Высшая школа печати и<br>медиатехнологий | Институт бизнес-коммуникаций            |  |  |  |
| Институт дизайна костюма                              | Институт дизайна пространственной<br>среды    | Институт прикладного искусства           | Институт дизайна и искусств             |  |  |  |

Произойдет переход на выбранную страницу. Далее справа находим список подразделов данной страницы и выбираем «Анкетирование студентов».

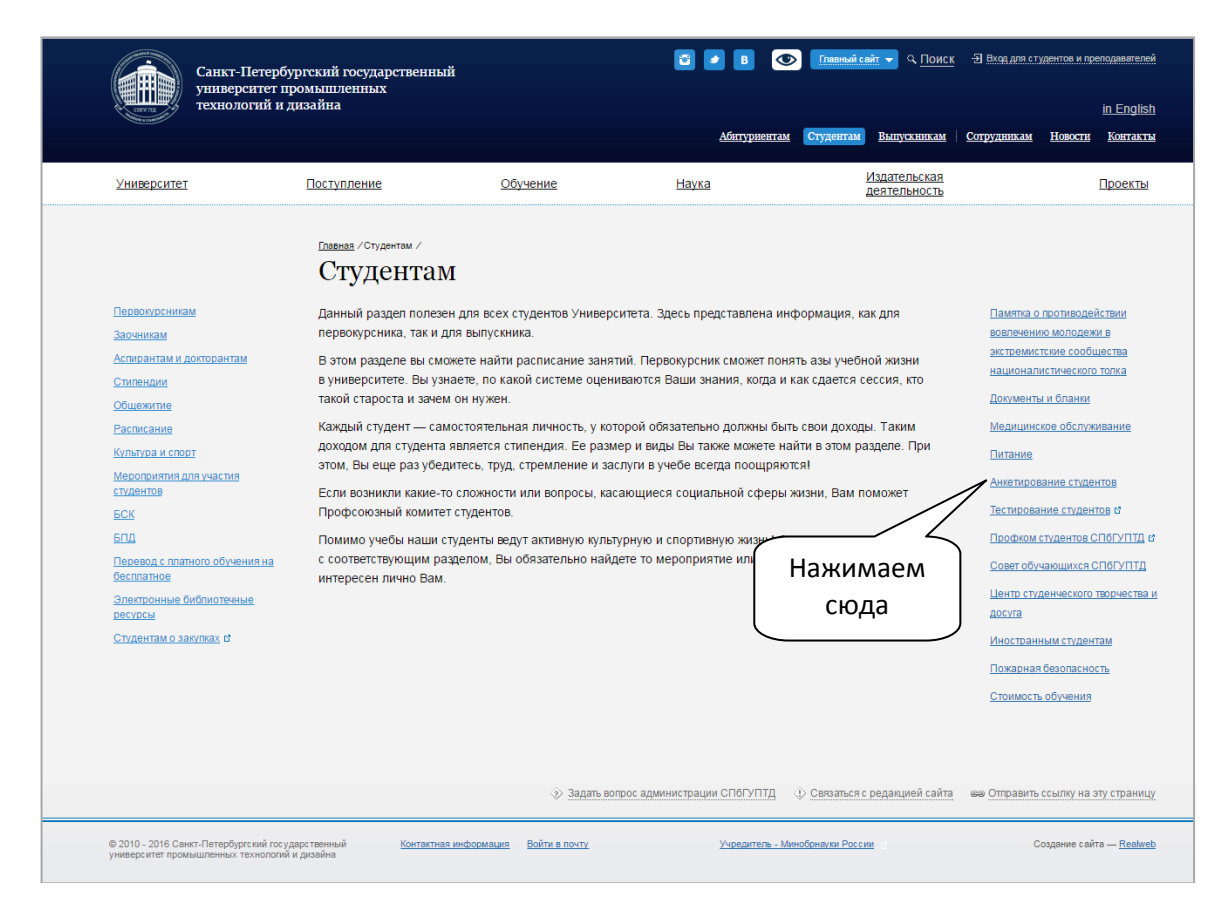

Произойдет переход на страницу анкетирования. В основном окне откроется поле «Анкета». Основным полем для работы будет являться центральная часть страницы.

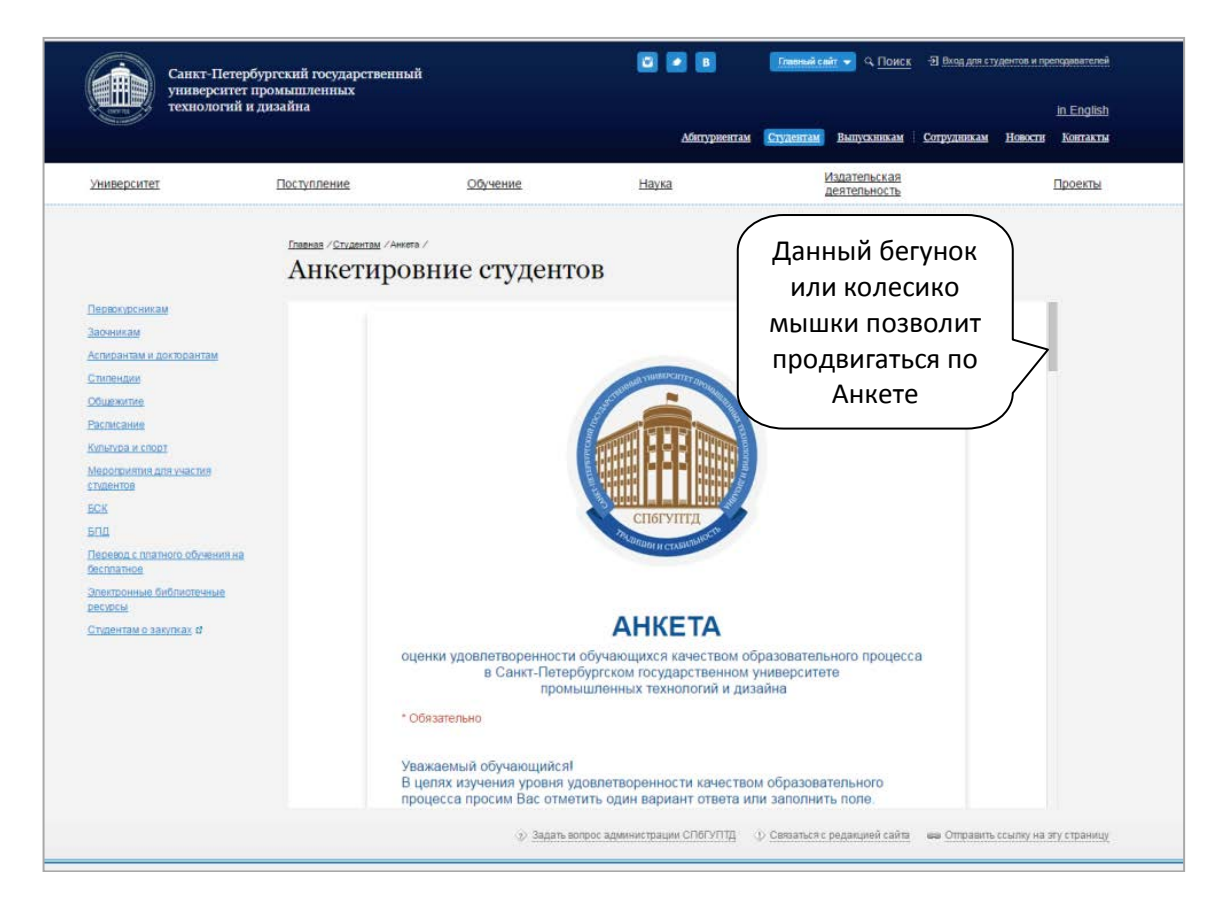

Вопросы с 1 по 19 допускают выбор только одного варианта ответа. В вопросах 5, 7, 8 допускается выбрать вариант «Другое», что позволит студенту вписать свой вариант ответа.

| технологий и )                                                                                                    | цизайна                 |                                                                                                    | Абитурнентам                                                                                | Студентам Выпускникам        | Сотрудникам Новости                  | in English<br><u>Korraxtu</u>              |
|----------------------------------------------------------------------------------------------------|-------------------------|----------------------------------------------------------------------------------------------------|---------------------------------------------------------------------------------------------|------------------------------|--------------------------------------|--------------------------------------------|
| Университет                                                                                                    | Поступление             | Обучение                                                                                                    | <u>Наука</u>                                                                                | Издательская<br>деятельность |                                      | Проекты                                    |
|                                                                                                    | Павная / Студентам / Ан | iera /                                                                                                    |                                                                                             |                              |                                      |                                            |
|                                                                                                    | Анкетиро                | овние студенто                                                                                                    | )B                                                                                          |                              |                                      |                                            |
| Зареникам<br>Алноратия и долорантам<br>Сливенции<br>Общектие<br>Расписание<br>Китолов и слорт<br>Мероприятия для участия<br>страентов<br>БСК<br>БГЛ<br>Перевод с платного обучения на<br>басплатное<br>Запестроиная. Сиблиотичные<br>пособоа<br>Страентам о закупкая ст |                         | Преводились ли у вас з     Да     Ла     Нет     Редио     Другос:     Ла     Ла     Ла     Ла     Леции     Практические занятия     Лекции и практические занятия     Лекции и практические занятия     Лекции и практические занятия     Лактические занятия     Лактические занятия     Лактические занятия     Лактические занятия     Лакции сами     Другое: | анятия по физической ку<br>тся занятия<br>ня<br>т организация практик, ст<br>иверситетом? : | ой культуре? -               | В данн<br>возмож<br>свой о<br>выборе | юм поле<br>но ввест<br>твет при<br>вариант |
|                                                                                                    |                         | <ol> <li>Всегда ли доступна Вам<br/>учебного процесса, внеуче</li> <li>Да, всегда</li> <li>Нет, не всегда</li> <li>Затрудняюсь ответить</li> </ol>                                                                                                    | і вся необходимая инфор<br>ебных мероприятий? *                                             | мация, касающаяся            | «др                                  | yroe»                                      |

После 19 вопросов следует пункт «Институт (колледж)». Здесь необходимо выбрать из раскрывающегося списка Институт, в котором анкетируемый студент обучается.

| Санкт-Петербургуниверситет пром                                                                                                    | ский государственный<br>мышленных                                                                                                    |                                                                                                    | <b>e b</b>                                                                                                    | <u>Главный сайт</u> 🔻 <u>Пои</u> | СК - Э Вход для студентов и пр            | еподавателей            |
|----------------------------------------------------------------------------------------------------|----------------------------------------------------------------------------------------------------|----------------------------------------------------------------------------------------------------|----------------------------------------------------------------------------------------------------|----------------------------------|-------------------------------------------|-------------------------|
| технологий и диз                                                                                                    | айна                                                                                                    |                                                                                                    |                                                                                                    |                                  |                                           | <u>in English</u>       |
|                                                                                                    |                                                                                                    |                                                                                                    | Аситуриентам                                                                                                    | Cry/chram Bisingesinasia         | <u>и Сотрудникам Новости</u>              | KOHTAKTIM               |
| Университет [                                                                                                    | Лоступление                                                                                                    | Обучение                                                                                                    | <u>Наука</u>                                                                                                    | Издательская<br>деятельность     | 1                                         | Проекты                 |
|                                                                                                    | Главная / Студентам / Анкета /<br>Анкетировня                                                                                                    | ие студентов                                                                                                    |                                                                                                    |                                  |                                           |                         |
| Переокурсникам<br>Зараникам<br>Асписантам и докторантам<br>Стипендам<br>Общежитие<br>Распозине<br>Кланура и спорт<br>Мероприятия для частия<br>стилентов<br>ЕСК<br>ЕПД<br>Перевод с платного обучения на<br>беспоатное<br>Располние библиотечные<br>рескоб | 19.04<br>● Неуд<br>● Хоро<br>● Стли<br>Институ<br>Институ<br>Инстити<br>Инстити<br>Инстити<br>Инстити<br>Инстити<br>Инстити<br>Инстити<br>Инсти<br>Инстити<br>Инстити<br>Инстити<br>Инстити<br>Инстити<br>Инстити<br>Инстити | ените, пожалуиста, качесте<br>овлетворительно<br>летворительно<br>шо<br>чно<br>то бизнес-колмуникаций (ИБК)<br>то бизнес-колмуникаций (ИБК)<br>то бизнес-колмуникаций (ИБК)<br>то бизнес-колмуникаций (ИБК)<br>то бизнес-колмуникаций (ИБК)<br>то бизнес-колмуникаций (ИБК)<br>то бизнес-колмуникаций (ИД)<br>та диаанак осторанственной среда<br>та диаанак остопа (ИД)<br>та диаанак остопа (ИД)<br>та диаанак остопа (ИД)<br>та диаанак остопа (ИД)<br>та диаанак остопа (ИД)<br>та систила и моды (ИТ)<br>та зеокомики и социальных технологи<br>та текстопа и моды (ИТ)<br>та зеокомики и социальных технологи<br>та текстопа и моды (ИТ)<br>та зеокомики и социальных технологи<br>та текстопа и моды (ИТ)<br>та зеокомики и социальных технологи<br>та текстопа и моды (ИТ)<br>та зеокомики и социальных технологи<br>та сестила и моды (ИТ)<br>та зеокомики и социальных технологи<br>та текстополий (ИМ, ВШТМ)<br>та политрафических технологий и упра<br><b>ватруппа:</b> | о ооразования по п<br>(ИДПС)<br>атоматизации (ИИТА)<br>IXЭ)<br>игий (ИЭСТ)<br>IXЭ)<br>ФО, ВШТЭ)<br>борудования (ИПТО, ВШП)<br>авления (КТМУ)<br>уппы-номер группы" | рограмме в целом.                | ажимаем ск<br>ыбираем инс<br>(например, I | ода и<br>ститут<br>1БК) |
|                                                                                                    |                                                                                                    | ⊗ Задать вопрос адми                                                                                                    | нистрации СПбГУПТД 🕀                                                                                                    | Связаться с редакцией сай        | та 📾 Отправить ссылку на з                | ту страницу             |

Следующий пункт «Код и наименование направления подготовки (специальности)». В данном поле студенту необходимо ввести направление подготовки (специальность), на котором он обучается, согласно заданной форме записи ответа: сначала код, а затем (через пробел) с заглавной буквы наименование.

|                                                                                                    |                      |                                                                                                    | Абятуряентам                                                               | Студентам Выпускникам                                | Сотрудникам Но                              | восты Контакты                                            |
|----------------------------------------------------------------------------------------------------|----------------------|----------------------------------------------------------------------------------------------------|----------------------------------------------------------------------------|------------------------------------------------------|---------------------------------------------|-----------------------------------------------------------|
| Университет                                                                                                    | Поступление          | Обучение                                                                                                    | Наука                                                                      | Издательская<br>деятельность                         |                                             | Проекты                                                   |
|                                                                                                    | Insteas / Cryaterias | /Aenera /                                                                                                    |                                                                            |                                                      |                                             |                                                           |
|                                                                                                    | Анкети               | ровние студент                                                                                                    | OB                                                                         |                                                      |                                             |                                                           |
| Пелексисканом<br>Заканикам<br>Кананатыка и докловантан<br>Слитендин<br>Макекстике<br>Васпосание<br>Кананара и сохот<br>Макероритин докумастик<br>славетор<br>Кананара и сохот<br>Макероритин докумастик<br>славетор<br>Бод<br>Перевод с платного обучения на<br>басторнике обястноточение                                                                                                    |                      | <ul> <li>Неудовлеторительно</li> <li>Удовитеорительно</li> <li>Удовитеорительно</li> <li>Удовитеорительно</li> <li>Остлично</li> <li>Институт (колледж) -</li> <li>Институт бизнес новмуникаций (<br/>Код и наименование напр<br/>форма залиски ответа - 300.000 (<br/>43.0.20 Туризм)</li> <li>Курс -</li> <li>1</li> </ul> | ибк)<br>ибк)<br>Наименование направления (с<br>наименование направления (с | программе в целом<br>(иальности) -<br>пециальности)* |                                             |                                                           |
| androsoficiality of the second second s |                      | <ul> <li>1</li> <li>2</li> <li>3</li> <li>4</li> <li>5</li> <li>6</li> <li>Учебная группа *<br/>Форма записи ответа "№ курса</li> </ul>                                                                                                    | -шафр (руппы-жомер (руппы <sup>*</sup>                                     | При<br>«І<br>наг                                     | имер заг<br>Код и на<br>правлени<br>(специа | полнения пол<br>именование<br>ия подготовки<br>альности)» |

Следующий пункт «Курс» подразумевает выбор только одного варианта ответа.

Предпоследний пункт «Учебная группа», как и пункт «Код и наименование направления подготовки (специальности)» является открытым и подразумевает запись ответа согласно заданной форме.

|                                                                     |                   |                                                                              | Митуриентам                                               | Студентам Выпукнякам Сотрудняка | м Новокти Контакты           |
|---------------------------------------------------------------------|-------------------|------------------------------------------------------------------------------|-----------------------------------------------------------|---------------------------------|------------------------------|
| Университет                                                         | Поступление       | Обучение                                                                     | Наука                                                     | Издательская<br>деятельность    | Проекты                      |
|                                                                     | Павная / Студента | u /Aexetà/                                                                   |                                                           |                                 |                              |
|                                                                     | Анкети            | провние студент                                                              | OB                                                        |                                 |                              |
| Перериорскихам<br>Заржикам<br>Асперантам и докторантам<br>Спилендки |                   | Код и наименование напр<br>Форма записи ответа: "00.00.00<br>43.03.02 Туризм | авления подготовки (спеці<br>Наименование направления (сп | иальности) -<br>нециальности)*  |                              |
| Общеновтике<br>Расписание                                           |                   | Курс *                                                                       |                                                           |                                 |                              |
| опытура и спорт<br>Мероприятия для участия<br>спарятов              |                   | © 2<br>© 3<br>© 4                                                            |                                                           |                                 |                              |
| БСБ<br>5ПД<br>Теревод с платного обучения на                        |                   | © 5<br>© 6                                                                   |                                                           |                                 |                              |
| бесплатнов<br>Хлактронные библистечные<br>Хлактронные библистечные  |                   | Учебная группа *<br>Форма записи ответа: "№ курса<br>3-СДА-16                | -шифр группы-номер группы"                                |                                 |                              |
| Главнано заптах С                                                   |                   | Дата заполнения <sup>-</sup><br>дд.мм.гггг                                   |                                                           | Пример за<br>«Учебн             | полнения поля<br>чая группа» |
|                                                                     |                   | Тотово<br>Никогда не испальзуйте формы (                                     | Зоодіе для передачи паропей.                              | Готової                         |                              |

Заключительным пунктом анкеты является «Дата заполнения». При нажатии в поле ответа данного пункта становится возможным открыть календарь, в котором можно выбрать конкретную дату.

| Санкт-Петербургски                           | й государственный                                                                                                    |                                        | <ul> <li>В Помочий сейт - Q. Поиск Э. Вход для студентов и преподавателей</li> </ul> |                                 |  |
|----------------------------------------------|----------------------------------------------------------------------------------------------------|----------------------------------------|--------------------------------------------------------------------------------------|---------------------------------|--|
| университет промы<br>технологий и дизайн     | ilmennux<br>Ha                                                                                                    | Абитуриентам                           | Ступентам Емпускнякам   Сотруднякам                                                  | in English<br>Horostis Kortanta |  |
| университет Пос                              | тупление Обучение                                                                                                    | Наука                                  | Издательская<br>деятельность                                                         | Проекты                         |  |
| ľn                                           | авилая / Студентавя / Анжета /                                                                                                    |                                        |                                                                                      |                                 |  |
| A                                            | Анкетировние студентов                                                                                                    | 3                                      |                                                                                      |                                 |  |
| Перекирсникам                                | Курс -                                                                                                    |                                        |                                                                                      |                                 |  |
| Аспирантам и докторантам                     | © 1<br>© 2                                                                                                    |                                        |                                                                                      |                                 |  |
| Спилендии<br>Общежитие                       | 03                                                                                                    |                                        | При наж                                                                              | атии появится                   |  |
| Расписание                                   | 0 5                                                                                                    |                                        | с и                                                                                  | лоцирарь                        |  |
| KARANDA A COURT                              |                                                                                                    |                                        |                                                                                      | лендарь                         |  |
| CTIGEHTOB                                    | Учебная группа                                                                                                    |                                        |                                                                                      |                                 |  |
| SCX<br>SCA                                   | Форма записи ответа: "№ курса-шк<br>4-ЭД-46                                                                                                    | фр группы-номер группы"                |                                                                                      |                                 |  |
| Перевод с платного обучения на<br>бесплатное | Дата заполнения •                                                                                                    |                                        |                                                                                      |                                 |  |
| Электронные библиотечные                     | дд. мм. ттт 🗘 🔻                                                                                                    |                                        |                                                                                      |                                 |  |
| Студентам о закупках в                       | Сентябрь 2016 - 🔹 🔹                                                                                                    | •                                      |                                                                                      |                                 |  |
|                                              | Пн         BT         Cp         Чт         Пт         C6           29         30         31         1         2         3           5         6         7         8         9         10 | BC<br>4<br>11                          | Готово                                                                               |                                 |  |
|                                              | 12 13 14 15 16 17<br>19 20 21 22 23 24                                                                                                    | 18<br>25<br>Knamalaus Goorde de valeer | NAMES OF TRANSPORTED AND A DATABASED                                                 |                                 |  |

Пропускать вопросы и пункты нельзя. Завершить анкетирование возможно только при ответе на все поставленные вопросы и заполнении всех пунктов.

После того, как студент ответит на все вопросы, следует завершить анкетирование нажатием на кнопку «Готово».

|                                                     |                   |                                      | Абитурнентам                    | Crygerram Bhnyxmman                   | Сотрудникам Новости | Kon  |
|-----------------------------------------------------|-------------------|--------------------------------------|---------------------------------|---------------------------------------|---------------------|------|
| Университет                                         | Поступление       | Обучение                             | Наука                           | Издательская<br>деятельность          | 0                   | 1por |
|                                                     | Павная /Студентам | /Анкета /                            |                                 |                                       |                     |      |
|                                                     | Анкети            | ровние студен                        | ITOB                            |                                       |                     |      |
| Первокирсникам                                      |                   | Курс -                               |                                 |                                       |                     |      |
| 3acennan                                            |                   | © 1                                  |                                 |                                       |                     |      |
| Аспирантам и докторантам                            |                   | @ 2                                  |                                 |                                       |                     |      |
| Chennedan                                           |                   | © 3                                  |                                 |                                       |                     |      |
| Boomer and                                          |                   | * 4                                  |                                 |                                       |                     |      |
| Carlorations                                        |                   | 0.5                                  |                                 |                                       |                     |      |
| Мероприятия для участия<br>студентов                |                   | Учебная группа                       |                                 |                                       |                     |      |
| BCX                                                 |                   | Форма записи ответа: "Ne к           | урса-шифр группы-номер группы"  |                                       |                     |      |
| БГД<br>Перевод с платного обучения на<br>бесплатное |                   | Дата заполнения *                    | ſ                               | При завершо                           | ении                |      |
| Эпектронные библиотечные                            |                   | 19.09.2016                           |                                 | нажимаем о                            | сюда                |      |
| Chydeirtain o sanythrax d                           |                   | Готово<br>Никогда не используйте фор | мы Google для передани паролей. | Готовс                                |                     |      |
|                                                     |                   | На плетформе                         | Компания Google не имее         | т никакого отношения к этому контенту |                     |      |

В случае если студент пропустит какой-либо вопрос или пункт и не ответит на него, при нажатии на кнопку «Готово» система отправит анкетируемого к тому вопросу, ответ на который отсутствует.

|                                                                                                    |                      |                                                                                                    | Абитуриентам                                                                                                    | Студентан Выпускникан                                                                                    | Сотрудникам Новокти Контакт |
|----------------------------------------------------------------------------------------------------|----------------------|----------------------------------------------------------------------------------------------------|----------------------------------------------------------------------------------------------------|----------------------------------------------------------------------------------------------------|-----------------------------|
| Университет                                                                                                    | Поступление          | Обучение                                                                                                    | Наука                                                                                                    | Издательская<br>деятельность                                                                             | Проекты                     |
|                                                                                                    | Павная / Студентам - | Awarta /                                                                                                    |                                                                                                    |                                                                                                    |                             |
|                                                                                                    | Анкетиј              | овние студент                                                                                                    | ов                                                                                                    |                                                                                                    |                             |
| Переродскихам<br>Заденкам<br>Сталенали и достоантам<br>Сталенали<br>Общикали<br>Васпасания<br>Коллании и поот<br>Мероприятия для участия<br>спаста<br>Сос<br>Сос<br>Сос<br>Сос<br>Сос<br>Сос<br>Сос<br>Сос<br>Сос<br>Сос |                      | <ul> <li>с. Загрузись ответить</li> <li>Другос:</li> <li>Э. Есть ли у Вас возможни-<br/>системе университета из</li> <li>д.а. сегда</li> <li>не сестра получется</li> <li>нет</li> <li>10. Доступны ли Вам учеб<br/>алектронной и печатной с</li> <li>да</li> <li>нет</li> <li>Это обязательный вопрос</li> <li>11. Как Вы можете оценит гл. 7</li> <li>Полностью удовлетворен</li> <li>Удовлетворен в большей ме</li> <li>не в полной мере</li> <li>не удовлетворен ли Ваа</li> <li>узебного процесса?</li> </ul> | ость подключения к элект<br>любой точки, где есть сет<br>бники, методические пособ<br>формах? -<br>ь качество учебников, мет<br>ре<br>им потребностям компью | оонно-библиотечной<br>ь Интернет? *<br>5ия, лекции и т.д. в<br>одических пособий и<br>терное обеспечение |                             |

Если все ответы даны и поля пунктов заполнены в корректной форме, то анкетирование будет окончено, а при нажатии на кнопку «Готово» студент увидит окошко завершения.

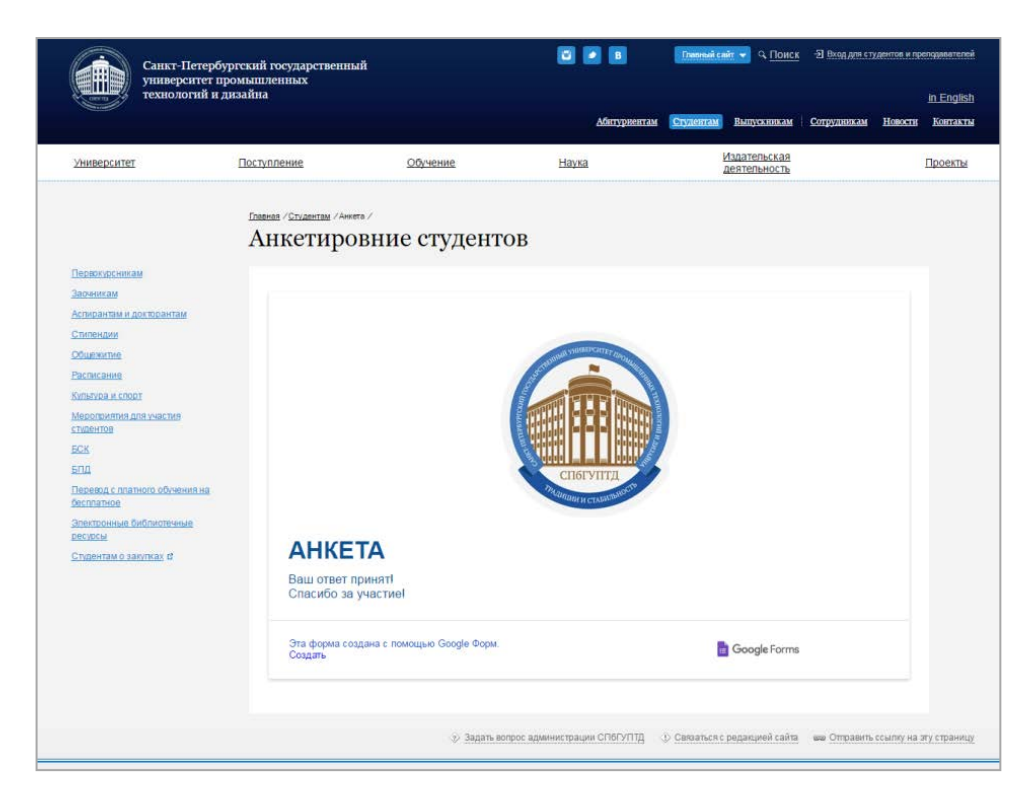

## АНКЕТИРОВАНИЕ ЗАВЕРШЕНО